Univerza *v Ljubljani Pedagoška* fakulteta

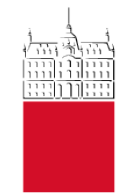

# Navodila za rezervacije v COBISS+

Ni časa za knjižnico? Knjigo si REZERVIRAJ! 🙂

V sistemu COBISS+ lahko gradivo rezervirate, da ga potem **enostavno in hitro** prevzamete na izposojevalnem pultu v knjižnici. Rezervirate lahko:

- izposojeno gradivo (dobite obvestilo, ko bo gradivo vrnjeno v knjižnico) in
- prosto gradivo (da vas v vmesnem času, kdo ne prehiti).

Pogoj, da lahko gradivo rezervirate, je urejeno članstvo v knjižnici UL PEF. Če ste člani več knjižnic, je pomembno, da se v vaš profil Moj Cobiss vedno prijavljate s podatki iste knjižnice.

Gradivo rezervirate na spletni strani <u>Cobiss.si</u> ali preko aplikacije <u>mCOBISS</u>.

## Vsebina

| Postop | ek                                                                         | 2 |
|--------|----------------------------------------------------------------------------|---|
| 1.     | Izberite katalog knjižnice Pedagoške fakultete in poiščite želeno gradivo. | 2 |
| 2.     | Izberite želeni izvod                                                      | 4 |
| 3.     | Preglejte podatke.                                                         | 6 |
| 4.     | Počakajte na obvestilo o izvedbi, ki ga boste prejeli po e-pošti           | 7 |
| 5.     | Prevzem gradiva v knjižnici                                                | 7 |
| 6.     | Preklic rezervacije                                                        | 8 |

# Postopek

## 1. Izberite katalog knjižnice Pedagoške fakultete in poiščite želeno gradivo.

Na <u>Cobiss.si</u> v spodnje iskalno okence vtipkajte PEFLJ (akronim knjižnice), v zgornje iskalno okence pa želeno gradivo, ki ga želite rezervirati (gl. Sliko 1).

Za pomoč pri iskanju si oglejte dokumenta <u>Iskanje knjig (monografij)</u> in <u>iskanje člankov v</u> <u>revijah</u>.

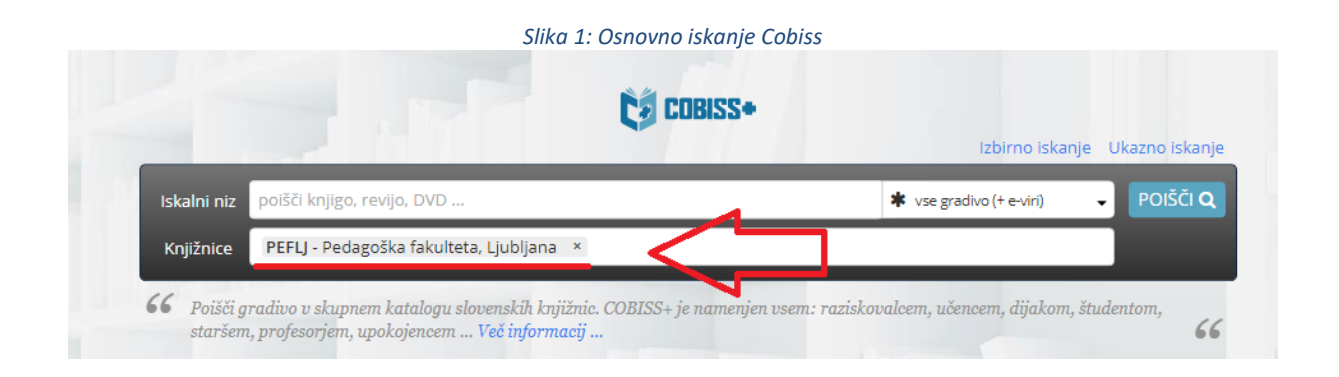

Ko najdete knjigo, ki jo želite rezervirati, kliknete na naslov. Prikažejo se vam vsi izvodi, ki so na voljo v naši knjižnici (gl. Slike 2, 3 in 4).

Slika 2: Izbirno iskanje Cobiss+

|   |      |                                                                         | Osno                       | v <mark>no iskanje</mark> Ukazno iskanje    |
|---|------|-------------------------------------------------------------------------|----------------------------|---------------------------------------------|
| j | Avto | or 🔹                                                                    |                            | IN T                                        |
|   | Nas  | lov 🔹                                                                   | Misliti socialne inovacije | IN T                                        |
|   | Leto | o izida 🔹 🔻                                                             |                            | +                                           |
|   | *    | vse gradivo (+ e-viri) 🔹                                                | vsi jeziki                 | <b>v</b>                                    |
|   |      | Le viri z e-doctopom                                                    |                            |                                             |
| 9 | PE   | FLJ - Pedagoška fakulteta, Ljubljana 🛛 ×                                |                            | POIŠČI Q 🥑                                  |
| ( | 🗹 Na | polico 💭 📳 Shrani iskanje  🔊                                            | 10/stran 🔻                 | ↓ <sup>A</sup> <sub>Z</sub> (Relevantnost ▼ |
|   |      | Gradivo (zadetkov: 1)                                                   |                            | Za izposojo                                 |
|   | 1.   | Misliti socialne inovacije<br>znanstvena monografija   slovenski   2019 | e-dostop: SFX              | prosto - na dom                             |

2

#### Slika 3: Prikaz vseh izvodov želene knjige

| Osnovni podatki Podrobni podatki                                                                                                    |                                                                                                    |                                                                                                    |                                                                                           |
|----------------------------------------------------------------------------------------------------|----------------------------------------------------------------------------------------------------|----------------------------------------------------------------------------------------------------|-------------------------------------------------------------------------------------------|
| Kisliti socialne inovacije<br>Znanstvena monografija<br>1. izd., 1. natis Ljubijana : Pedagoška fakulteta, 2019<br>slovenski<br>ISBN 978-961-253-236-9<br>COBISS.SI-ID: 298134016 | išči dalje<br>Drugi avto<br>Gaber, Sla<br>Goran   M<br>Petek, Ton<br>Teme<br>society   s<br>sprememi<br>Sestavni d | rji<br>vko, 1958-   Tašner, :<br>ojškerc, Nataša   Sui:<br>naž, 264,1983-<br>ocial change   družb<br>ocial change   družb<br>e   socialne inovacij<br>eli izbrane publikacij | Veronika   Gaber,<br>šterič, Nika, 1989-  <br>a   družbene<br>e   Slovenija   Finska<br>e |
| Status v izposoji Zaloga v drugih knjižnicah                                                                                                    |                                                                                                    |                                                                                                    |                                                                                           |
| Signatura – lokacija, inventarna št                                                                                                    | Status izvoda                                                                                                    | \$                                                                                                    | Rezervacija                                                                               |
| 316 MISLITI socialne                                                                                                    | prosto - na dom, čas izposoje: 21 dni                                                                              |                                                                                                    | 💿 rezerviraj                                                                              |
| 316 MISLITI socialne                                                                                                    | prosto - na dom, čas izposoje: 21 dni                                                                              |                                                                                                    | 💿 rezerviraj                                                                              |
| 316 MISLITI socialne                                                                                                    | prosto - na dom, čas izposoje: 21 dni                                                                              |                                                                                                    | 💿 rezerviraj                                                                              |
| 316 MISLITI socialne                                                                                                    | 🗖 prosto - na dom, čas izposoje: 21 dni                                                                            |                                                                                                    | 📀 rezerviraj                                                                              |
| 316 MISLITI socialne                                                                                                    | 🗖 prosto - na dom, čas izposoje: 21 dni                                                                            |                                                                                                    | 오 rezerviraj                                                                              |

Prikazano [1 - 5] od 5

Slika 4: Prikaz vseh izvodov želene knjige v mCOBISS

| TELEMACH                                                                                    |                                                                                | Ũ                                                                  | €<br>€<br>€                       | . <sub>II</sub>   81% 🔲 1       | 0:30 |
|---------------------------------------------------------------------------------------------|--------------------------------------------------------------------------------|--------------------------------------------------------------------|-----------------------------------|---------------------------------|------|
| < 🛱                                                                                         |                                                                                |                                                                    | V                                 | se knjižnice                    | 2    |
| Pedagoška fak                                                                               | ulteta, L                                                                      | jubljana                                                           | a                                 |                                 |      |
| Misliti so<br>innovaati                                                                     | cialne ir<br>ota Suo                                                           | novacije<br>mesta                                                  | e; Sata                           | а                               |      |
| Avtor<br>Vrsta<br>Jezik<br>Leto<br>Založništvo<br>Fizični opis<br>ISBN/ISSN<br>COBISS.SI-ID | Gaber, S<br>znanstv<br>slv<br>2019<br>Ljubljar<br>358 str.<br>978-96<br>298134 | Slavko; T<br>vena mor<br>na : Peda<br>.; 20 cm<br>1-253-23<br>1016 | ašner,<br>nograf<br>goška<br>86-9 | Veronika<br>ija<br>fakulteta, 2 | 019  |
| V Izbe                                                                                      | erite grad                                                                     | livo za re                                                         | zervac                            | ijo                             |      |
| 316 MISLITI so<br>Sprosto - na d                                                            | cialne<br>om, čas i                                                            | izposoje                                                           | : 21 dr                           | i                               |      |
| 316 MISLITI so<br>prosto - na d                                                             | cialne<br>om, čas i                                                            | izposoje                                                           | : 21 dr                           | i                               |      |
| 316 MISLITI so<br>prosto - na d                                                             | 316 MISLITI socialne<br>🌢 prosto - na dom, čas izposoje: 21 dni                |                                                                    |                                   |                                 |      |
| 316 MISLITI so<br>prosto - na d                                                             | 316 MISLITI socialne<br>prosto - na dom, čas izposoje: 21 dni                  |                                                                    |                                   |                                 |      |
| 316 MISLITI so                                                                              | cialne                                                                         |                                                                    |                                   |                                 |      |
| DODAJ NA POLI                                                                               | со                                                                             | <                                                                  | F                                 | REZERVIRAJ                      |      |
| $\triangleleft$                                                                             |                                                                                | 0                                                                  | [                                 |                                 |      |

## 2. Izberite želeni izvod.

V stolpcu *Rezervacija* kliknite na polje pri gradivu, ki ga želite rezervirati (zelena kljukica — »rezerviraj«; gl. Sliko 3). Pojavi se okno »Prijava v profil Moj COBISS« (gl. Sliko 5).

Preko mobilne aplikacije mCOBISS izberete gradivo tako, da najprej kliknete na izvod knjige, nato pa na »Rezerviraj« (spodaj desno, gl. Sliko 4).

|                    | Slika 5: Prijava v profil Moj COBISS                                                       |                                   |
|--------------------|--------------------------------------------------------------------------------------------|-----------------------------------|
|                    | 🛔 Moj COBISS 🗸                                                                             | Tema                              |
| !k                 | 💄 Prijava v profil Moj COBISS                                                              | ×                                 |
| 2El<br>2 SC<br>2dk | Moja knjižnica                                                                             |                                   |
| bdā                | ArnesAAI G Google <b>f</b> Facebook E-naslov                                               |                                   |
| ed .               | S prijavo v Moj COBISS se strinjam s pogoji uporabe in dovoljujem uporabo piškotkov.<br>() | 1958-<br>arc, Na<br>11102, 26.4.1 |

V naslednjem koraku izpolnite tri podatke:

- izberete knjižnico (PEFLJ Pedagoška fakulteta, Ljubljana),
- napišete vašo številko izkaznice = **vpisna številka študenta** ali knjižnična številka
- člana, ki jo npr. najdete na izpisku izposojenih knjig ali na knjižnični članski izkaznici,
- napišite vaše geslo, ki smo vam ga dodelili ob včlanitvi v knjižnico).

V primeru, da se gesla ne spomnite, kliknite na »*Pozabljeno geslo za Mojo knjižnico*«. V primeru, da gesla še nimate, pa kliknite na »*Pridobi geslo za Mojo knjižnico*« (gl. Sliki 6 in 7 na naslednji strani).

## Prijava z vpisnimi podatki Moje knjižnice (COBISS AAI)

| Da ne bi prišlo do                          | zlorabe gesla, se po zaključenem delu ne pozabite odjaviti! |
|---------------------------------------------|-------------------------------------------------------------|
| Prijava Libr                                | roam prijava                                                |
| Knjižnica 🕻                                 | PEFLJ - Pedagoška fakulteta, Ljubljana                      |
| Štev. izkaznice                             | XXXXXXXXXXX                                                 |
| Geslo                                       | XXXXXXXXX                                                   |
|                                             | Prijava                                                     |
|                                             |                                                             |
| Še niste član knjižnio                      | te? Spletni vpis                                            |
| Pozabljeno geslo za<br>Pridobi geslo za Moj | Mojo knjižnico?<br>o knjižnico                              |

#### Slika 7: Ponastavitev pozabljenega gesla

| Ca cobiss+    | <b>Q</b> Iskanje ~                                                     | 🛓 Moj COBISS 🗸 |
|---------------|------------------------------------------------------------------------|----------------|
| 希 Moja knj    | ižnica                                                                 |                |
| Pozabljeno    | geslo za Mojo knjižnico                                                |                |
| Po poslani za | htevi boste na vaš e-naslov prejeli povezavo za ponastavitev gesla.    |                |
|               |                                                                        |                |
| Knjižnica     | PEFLJ - Pedagoška fakulteta, Ljubljana                                 |                |
| Št. izkaznice | XXXXXXXXX vpišete vašo vpisno številko)                                |                |
| E-naslov      | XXX.XXXXX@gmail.com(vpišete vaš e-naslov, ki ga uporabljate za Cobiss) |                |
|               | Pošlji zahtevo                                                         |                |

## 3. Preglejte podatke.

Izpisalo se bo obvestilo, da ste gradivo rezervirali (Slika 7). Sedaj je računalnik poslal vaš zahtevek v knjižnico in je potrebno počakati, da knjižničarka pripravi knjigo.

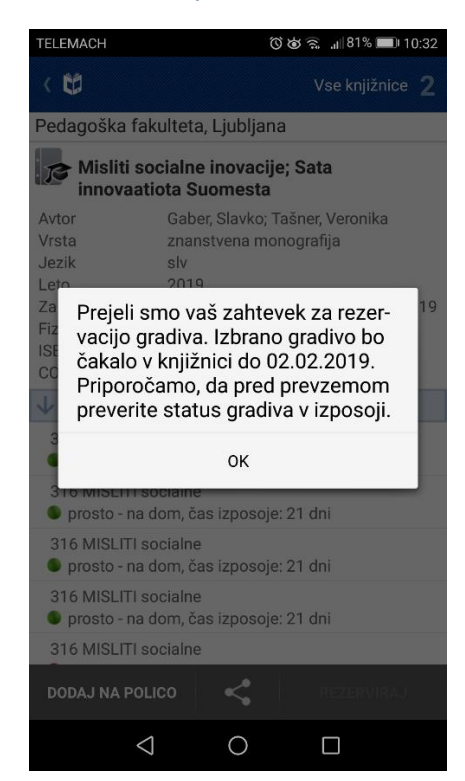

Slika 8: Gradivo je rezervirano.

Za rezervacijo drugega gradiva se vrnete na iskanje gradiva in kliknete na »rezerviraj«. Ni se vam potrebno ponovno prijavljati v Moj COBISS, ker si vas bo računalnik zapomnil (gl. Sliko 8). V naši knjižnici UL PEF lahko naenkrat rezervirate <u>do 3 knjige</u>.

| Í    | Izberite knjižnično izkaznico, za<br>katero želite rezervirati gradivo: | × |  |
|------|-------------------------------------------------------------------------|---|--|
| knj  |                                                                         |   |  |
| ebne | Če na seznamu ni želene knjižnične<br>izkaznice, dodajte novo.          |   |  |
| сома | ARC                                                                     |   |  |

Slika 9: Pri izbiri naslednje rezervacije si vas računalnik zapomni.

### 4. Počakajte na obvestilo o izvedbi, ki ga boste prejeli po e-pošti.

Ko bo rezervirana knjiga pripravljena za prevzem, boste dobili obvestilo po e-pošti (in v aplikaciji mCOBISS, če jo uporabljate).

Primer e-pošte:

I - OBVESTILO O PRISPELEM REZERVIRANEM GRADIVU

Spoštovani!

Sporočamo vam, da čaka na vas naslednje gradivo, ki ste ga rezervirali:

04.02.2019 TI=Misliti socialne inova... AU=Gaber, Slavko (urednik); Tašner, Veronika (urednik); Gaber, Goran (prevajalec); Mojškerc, Nataša (prevajalec); Šušterič, Nika (prevajalec); Petek, Tomaž (lektor)

Prosimo vas, da gradivo čim prej prevzamete.

Lep pozdrav!

Naš naslov: Pedagoška fakulteta Kardeljeva ploščad 16, 1000 Ljubljana tel.: +386 1 589 23 32 e-pošta: <u>knjiznica@pef.uni-lj.si</u>

To je sistemsko sporočilo, ki ste ga prejeli kot naročnik na e-obvestila, zato ne odgovarjajte nanj. Odjavite se lahko preko servisa Moja knjižnica (<u>https://plus.si.cobiss.net/opac7/user/login</u>). Za dodatne informacije pošljite sporočilo na naslov <u>knjiznica@pef.uni-lj.si</u>

-----COBISS3/Izposoja-----

### 5. Prevzem gradiva v knjižnici

Knjižničarke se potrudimo, da vam gradivo pripravimo takoj, ko je mogoče. Ko je gradivo pripravljeno, vam COBISS+ sistemsko pošlje e-sporočilo.

Rezervirano gradivo prevzamete osebno v knjižnici pri izposojevalnem pultu. S seboj imejte člansko izkaznico (= študentska izkaznica). Če nimate navedenega, potrebujete za prevzem knjig osebni dokument.

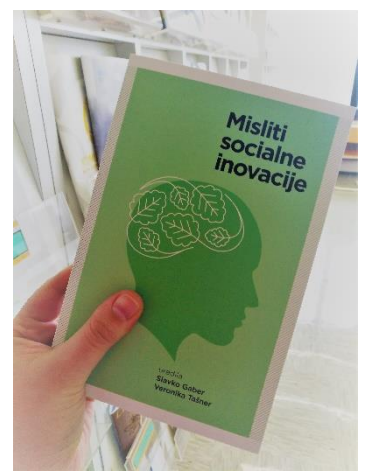

## 6. Preklic rezervacije

Če ugotovite, da knjige ne boste potrebovali, lahko rezervacijo gradiva **brez stroškov** prekličete. Rezervacijo lahko **brez stroškov**<sup>1</sup> prekličete tudi, če ste že prejeli obvestilo, da vas knjiga čaka v knjižnici.

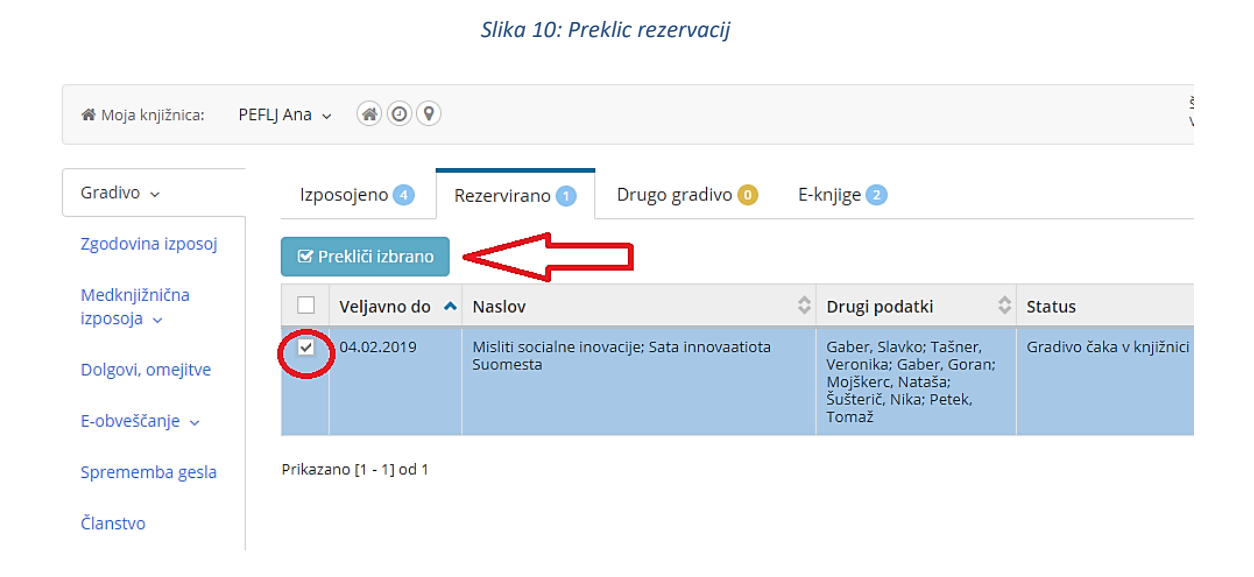

Postopek preklica rezervacije (Slika 9):

- Prijavite se v Moj COBISS in izberite knjižnico PEFLJ (če ste član več knjižnic),
- izberite zavihek »Rezervirano«,
- s kljukico označite gradivo, kateremu želite izbrisati rezervacijo,
- kliknite na »Prekliči izbrano«,
- program vam napiše, da je rezervacija preklicana (Slika 10).

#### Slika 11: Preklicana rezervacija

| Za j | Za preklic rezervacij ste izbrali 1 od skupno 1 rezerviranega gradiva.   Preklicano: 1 |                                                           |                    |                                                                                                    |                         |   |
|------|----------------------------------------------------------------------------------------|-----------------------------------------------------------|--------------------|----------------------------------------------------------------------------------------------------|-------------------------|---|
| 🕑 P  | rekliči izbrano                                                                        |                                                           |                    |                                                                                                    |                         |   |
|      | Veljavno do 🔺                                                                          | Naslov                                                    | $\hat{\mathbf{v}}$ | Drugi podatki 🗘                                                                                           | Status                  | ٥ |
| 0    | 04.02.2019                                                                             | Misliti socialne inovacije; Sata innovaatiota<br>Suomesta |                    | Gaber, Slavko; Tašner,<br>Veronika; Gaber, Goran;<br>Mojškerc, Nataša;<br>Šušterič, Nika; Petek,<br>Tomaž | Rezervacija preklicana. |   |

<sup>&</sup>lt;sup>1</sup> Velja za knjižnico UL PEF.

Da ne bi prišlo do zlorabe gesla, se po zaključenem delu ne pozabite odjaviti. Po končanem delu v storitvi Moja knjižnica se odjavite s klikom na gumb ODJAVA.

Navodila za rezervacijo gradiva so dostopna tudi na <u>spletni strani Cobiss.si</u>, kjer so opisani tudi razlogi za neuspešno rezervacijo. Za dodatno pomoč in pojasnila se obrnite na <u>knjiznica@pef.uni-lj.si</u> oz. 01 5892 332.

| Ormon steep ( 0005- × + |                                                                                                    |                                                                                    | - a x              |
|-------------------------|----------------------------------------------------------------------------------------------------|------------------------------------------------------------------------------------|--------------------|
|                         |                                                                                                    | G C B Salest                                                                       | 2 0 <b>0</b> 0 - E |
|                         |                                                                                                    |                                                                                    |                    |
|                         | IBO v stovenskih kejstincah b<br>von stavenski kejstincah<br>von stavenski kejstincah<br>von stavenski kejstincah kejstinka kejstinka kejstink | tere step: i der stere<br>regelse best<br>pri sen: sedilasies, sjone, djeler.<br>4 |                    |
| Rezerva                 | cija gradiva za članstv                                                                                                    | a, shranjena v p                                                                   | profilu Moj        |

<u>Video posnetek</u> postopka rezervacije gradiva na Youtube:

COBISS+ Rezervacija gradiva

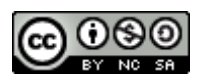

Navodila za rezervacije v COBISS+

Knjižnica UL PEF

Februar 2019